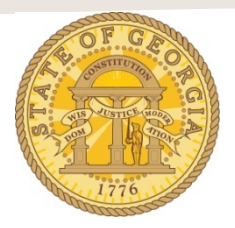

## How to Import Travel Agency Fees Into an Existing Expense Report

There are multiple ways to import Available Expenses into an expense report. The following is a frequently used method:

- 1. Open an existing Expense report from *Open Reports in the* **Quick Task Bar**, *My Tasks* or the **Expense Tab** in *Active Reports*.
  - A. Click on an existing Expense Report name to open it.
  - B. The Expense Report Opens.
  - C. Click on the Import Expenses tab to open the Available Expense window

| Manage Expenses View Transactions Process Reports                  |                             |
|--------------------------------------------------------------------|-----------------------------|
| May Training (0501 to 0515)                                        | Delete Report Submit Report |
| + New Expense Import Expenses Details • Receipts • Print / Email • |                             |
| Expenses Mover Dekle Copy View •                                   | Available Receipts          |

- 2. Click on the check box next to the Travel Allowances you wish to add to this expense report.
  - A. In our example, we are selecting two from Available Expenses.
  - B. These items could be airfare, hotel, car rental or travel agency fees.

**Note:** Travel Agency Fees or other travel booked through TTE Travel can take up to 72 business hours (3 business days) *after the conclusion of the travel* to appear in Available Expenses. <u>You must wait for these expenses to appear and to import them.</u>

**Note**: If you cancelled a trip, you must still import the Travel Agency Fee. The agency fee is not waived if you cancel a trip.

- C. Click on the **Move** button in the **Available Expenses** box.
  - 1) If you clicked on the drop-down arrow for the Move button and not the tab you will see two options.
    - a) To New Report.
    - b) To Current Report.
    - c) Select To Current Report.
  - 2) If you clicked on the Move button without touching the drop down arrow the system will automatically move the selected items into the open expense report.

| Manage Expenses View Transactions Process R                 | Reports  |                     |                          |          |             |                  |
|-------------------------------------------------------------|----------|---------------------|--------------------------|----------|-------------|------------------|
| May Training (0501 to 0515)                                 |          |                     |                          |          | Delete Repo | rt Submit Report |
| New Expense Import Expenses Details * Receipts * Print / En | mail *   |                     |                          |          |             |                  |
| xpenses Move T Delete Copy View * «                         | Ava      | ilable Expenses     |                          |          |             | ×                |
| Date • Expense Type Amount                                  |          |                     |                          |          | Move 🗸      |                  |
| Adding New Expense                                          |          | Expense Detail      | Expense Type             | Source   | Date .      | Amount           |
| No Expenses Found                                           | <b>~</b> | Travel, Inc. Duluth | For Travel Agent (In-Sta | 0        | 12/12/2014  | \$4.27           |
|                                                             |          | Travel, Inc. Duluth | For Travel Agent (In-Sta | <u> </u> | 12/12/2014  | \$4.27           |

3. The selected expenses are now assigned to this Expense Report.

| N   | May Training (0501 to 0515) |                                                                    |                      |              | Delete Report Submit B                                                                                                    |
|-----|-----------------------------|--------------------------------------------------------------------|----------------------|--------------|----------------------------------------------------------------------------------------------------|
|     |                             |                                                                    |                      |              |                                                                                                    |
| -   | New Expense                 | Import Expenses Details •                                          | Receipts • Print / I | Email *      | () Show Exc                                                                                                    |
|     | '                           |                                                                    |                      |              |                                                                                                    |
| Exp | enses                       |                                                                    | Move • Delete C      | opy View 🔹 ≪ | New Expense Available Rece                                                                                                    |
|     | Date •                      | Expense Type                                                       | Amount               | Requested    |                                                                                                    |
| Ad  | ding New Expen              | se                                                                 |                      |              | Expense Type                                                                                                    |
|     | 05/01/17                    | For Travel Agent (In-State Trav<br>Travel, Inc., Duluth, Minnesota | \$4.27               | \$4.27       | To create a new expense, click the appropriate expense type below or type the expense type in the field above<br>To edit an existing expense, click the expense on the left side of the page. |
|     | 05/09/17                    | For Travel Agent (In-State Trav<br>Travel, Inc., Duluth, Minnesota | \$4.27               | \$4.27       | Recently Used Expense Types                                                                                                    |

You are done!